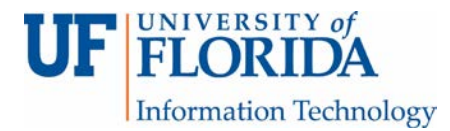

## How to Access a Graded Turnitin (TII) Assignment

## Important: You cannot access Turnitin (TII) feedback *after* the until date for the assignment.

You can see the grade and the report score on the Assignment Dashboard.

1. Click on the paper title (text in blue) to open Feedback Studio.

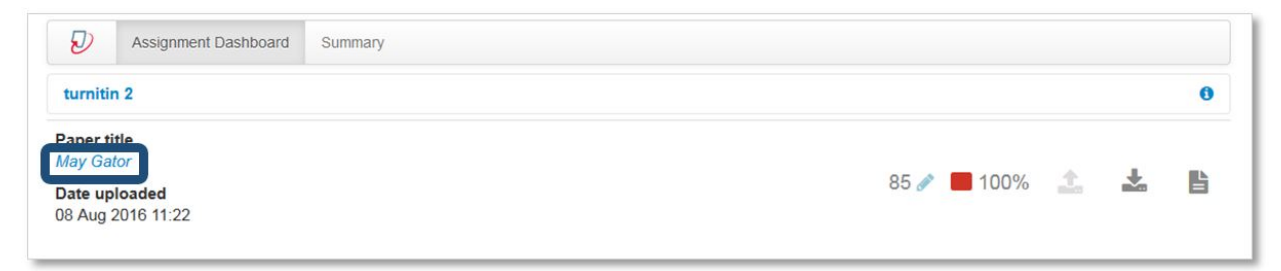

2. Click on the Instructor Feedback icon to see the feedback.

| 😢 Feedbar | ck Studio - Mozilla Firefox<br>ttps://ev.tumitin.com/app/carta/en_us/?o=694412687&la                                                                                                    | ng=en_us&istudent_user=1&iu=1013408695                                                                                                    |                                                                                                    |                       |                                                       | •   |
|-----------|----------------------------------------------------------------------------------------------------|----------------------------------------------------------------------------------------------------|----------------------------------------------------------------------------------------------------|-----------------------|-------------------------------------------------------|-----|
| Ø fe      | eedback studio                                                                                                    | May Gator                                                                                                    | May Gator                                                                                                    |                       | 85 /100                                               | 1   |
|           |                                                                                                    |                                                                                                    |                                                                                                    |                       | Instructor Feedback                                   | ×   |
|           | April Gator test paper                                                                                                    | of Grask Jurousu (Astomas) "rut ista ration") wa                                                                                                    | selare of                                                                                                    |                       | View Rubric                                           |     |
|           | inverse from cardin material materials and address within the arthropod ph<br>thorax and abdomen), three pairs of gi-<br>the most diverse group of animals on<br>representing more than half of all kno<br>estimated at between six and ter milli<br>animal life forms on Earth.[6] Insects n<br>number of species reside in the ocean                                                                                                    | to detect votupe (entrinous, cut network)<br>(jum that have a chitinous exoskieto as there-part b<br>inted legs, compound eyes and one pair of antennae.<br>he planet, including more than a million described sp<br>wn living organisms.[2][3] The number of extant speci<br>n,[2][4][5] and potentially represent over 90% of the<br>ay be found in nearly all environments, although only,<br>a habitat dominated by another arthropod group, cr                                                                                                    | the as of a cody (head,<br>They are cody (head,<br>rs is differing cody a small ustaceans.                                                                                                    | 100<br>F1<br>Y        | Text Comment No text comment was left for this paper. |     |
|           | The life cycles of insects vary but most<br>exoskeleton and development involve<br>in structure, habit and habitat, and car<br>stage metamorphosis (see holometabs<br>stage and adults develop through a see<br>Hexapoda is unclear. Fossilized insects<br>including giant dragonflies with wings<br>appear to have coevolved with floweri                                                                                                    | hatch from eggs. Insect growth is constrained by the<br>is a series of molts. The immature stages can differ from<br>include a passive pupal stage in those groups that un<br>lism). Insects that undergo 3-stage metamorphosis la<br>ies of nymphal stages.[7] The higher level relationship<br>of enormous size have been found from the Paleozoi<br>ans of \$5 to 70 cm (22–28 in). The most diverse insec<br>ng plants.                                                                                                    | Awk<br>nelastic<br>n the adults<br>dergo 4-<br>do not<br>forget<br>forget<br>forg | *<br>®                |                                                       |     |
|           | Adult insects typically move about by<br>As it allows for rapid yet stable moven<br>their legs touching the ground in alter<br>flight. Many insects spend at least part<br>gills, and some adult insects are aquat<br>water striders, are capable of walking<br>such as certain bees, ants and termite<br>insects, such as earwigs, show matern<br>with each other in a variety of ways. M<br>distances. Other species communicate<br>attract a mate and repel other males. I<br>light. | valking, flying or sometimes swimming (see below, Lo<br>ent, many insects adopt a tripedal gait in which they<br>ating triangles. Insects are the only invertebrates to 10<br>of their lives under water, with larval adaptations the<br>cand have adaptations for swimming. Some species,<br>on the surface of water. Insects are mostly solitary, bu<br>, are social and live in large, well-organized colonies:<br>all care, guarding their eggs and young. Insects can con<br>ale moths can sense the pheromones of female moth<br>with sounds: crickets stridulate, or rub their wings to<br>, ampyridae in the beetle order Coleoptera communic | S.<br>comotion).<br>walk with<br>ave evolved<br>t include<br>such as<br>t some,<br>some<br>some<br>some sover great<br>gether, to<br>tet with                                                                                                    |                       |                                                       |     |
| Page: 1   | 1 of 1 Word Count: 429                                                                                                    |                                                                                                    | Re                                                                                                    | eturn to Turnitin Cla | ssic Q                                                | - Q |

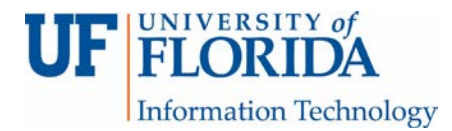

3. Click on each conversation bubble within the paper to expand on the comment.

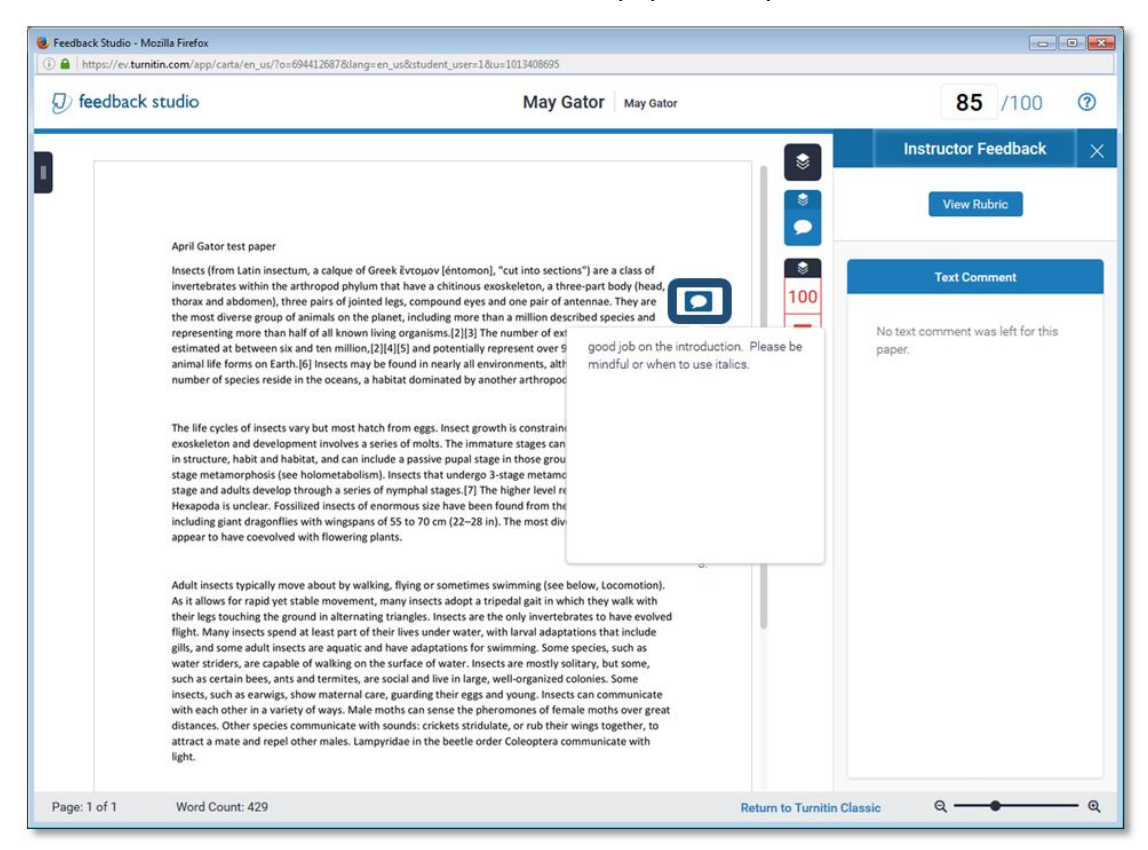

You can read the comments by clicking on the Comment icon [1] (represented by a conversation bubble) and any text comments [2] listed directly on the page.

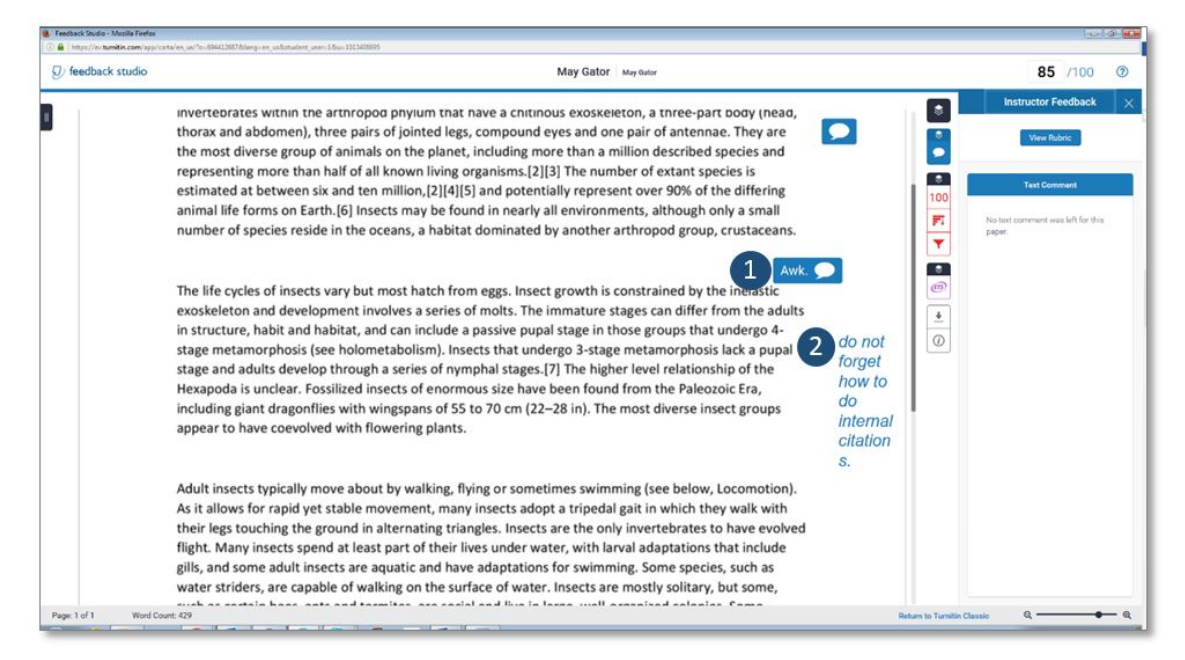

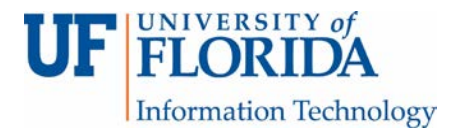

You can see the overview of the TII score [1] as well as the matched sources [2] and the filter information settings [3] for the assignment.

|          |        | Match Overview               | × | 2        |   | All Sources                                         | ×    |
|----------|--------|------------------------------|---|----------|---|-----------------------------------------------------|------|
| ×        |        |                              |   | Ľ        | < | Match 1 of 1                                        | >    |
| <b>I</b> |        | 100%                         |   | <b>S</b> | • | Submitted to University<br>Student Paper            | 100% |
| •        | <<br>1 | Submitted to University 100% | > | 100      | • | en.wikipedia.org<br>Internet Source - 7 urls        | 99%  |
| <b></b>  |        | Student Paper                |   |          | • | insects.isfoundhere.com<br>Internet Source          | 98%  |
| ]        |        |                              |   | <b>•</b> | • | ir.computing.edgehill.a<br>Internet Source - 4 urls | 98%  |
|          |        |                              |   | E.       | • | Submitted to Academy<br>Student Paper               | 97%  |
|          |        |                              |   | <u>+</u> | • | www.youtube.com                                     | 96%  |
|          |        |                              |   | (i)      | • | www.xklsv.org<br>Internet Source                    | 96%  |
|          |        |                              |   |          |   | insect.isfoundhere.com                              | 96%  |

| 3 |                 | Filters and Settings                      | × |
|---|-----------------|-------------------------------------------|---|
|   | × .             | Filters                                   |   |
|   | ۲               | Exclude Quotes                            |   |
|   | •               | Exclude Bibliography                      |   |
|   |                 | Exclude sources that are less than:       | _ |
|   | 8               | () 3 words                                |   |
|   | 100             | 0 %                                       |   |
|   | FI              | <ul> <li>Don't exclude by size</li> </ul> |   |
|   | ▼.              | Optional Settings                         |   |
|   | <b></b>         | Multi-Color Highlighting                  |   |
|   | <u>+</u><br>(j) |                                           |   |
|   |                 |                                           | _ |

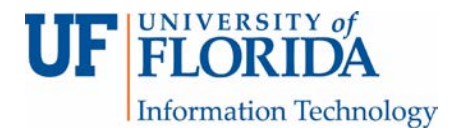

You can also view the e-rater information to see if there are grammar or spelling mistakes.

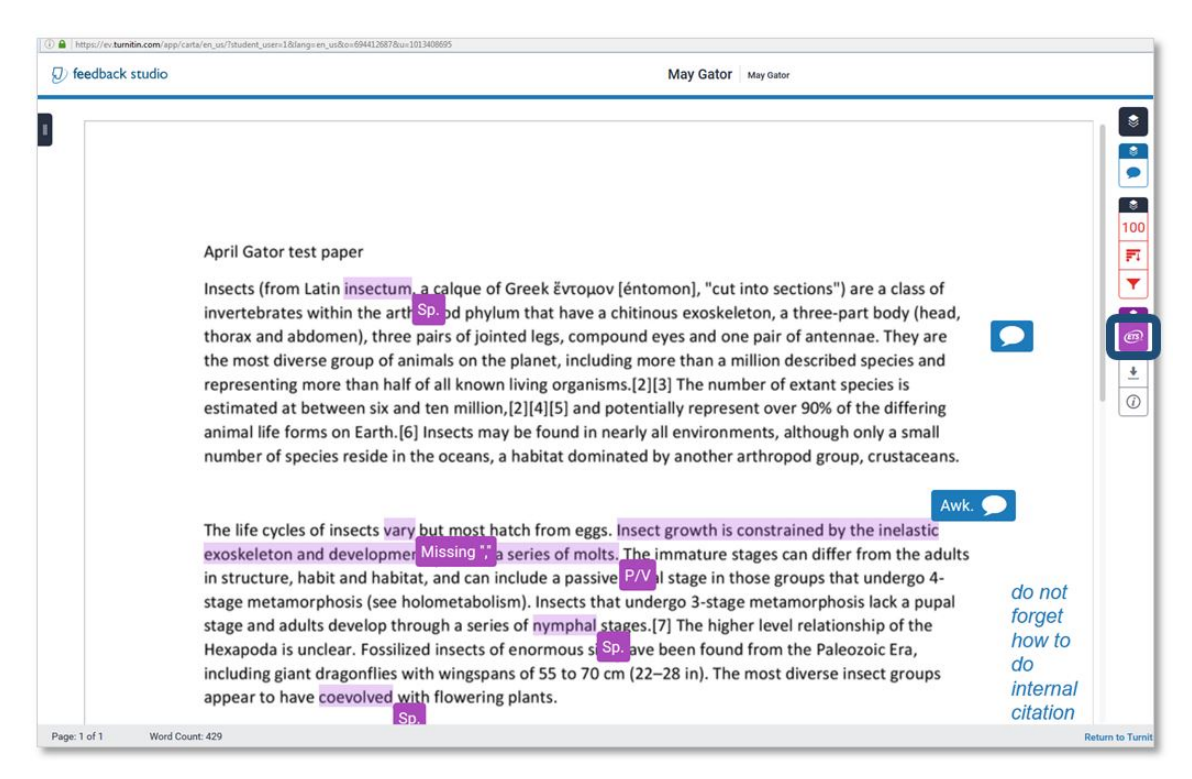

You can download [1] Current View (which is the marked up paper and saved as a pdf only) [2], Digital Receipt [3], or Originally Submitted (which is the original file) [4].

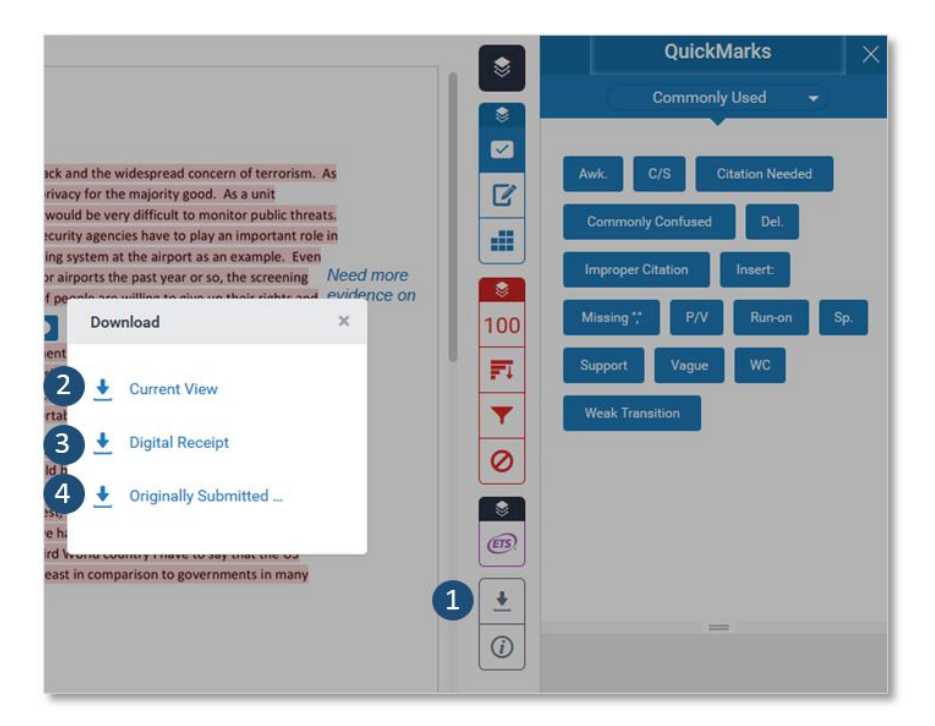

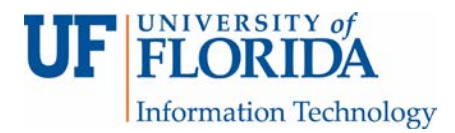

If you click on the information button, you will get submission details such as word character count, word count, and number of pages.

|                                                    |                                                |      |          | QUICKWAIKS                |
|----------------------------------------------------|------------------------------------------------|------|----------|---------------------------|
|                                                    |                                                |      |          | Commonly Used 👻           |
| Info                                               |                                                | ×    |          |                           |
| Submission Details                                 |                                                |      |          | Awk. C/S Citation Needed  |
| Submission ID                                      | 698096255                                      |      | 6        | Commonly Confused Del     |
| Submission Date                                    | 25-Aug-2016 12:13PM                            |      |          | Commonly Comused          |
| Submission Count                                   | 1                                              |      |          | Improper Citation Insert: |
| Last Graded Date                                   | 10-Oct-2016 04:41PM                            |      | 8        |                           |
| QuickMarks                                         | N/A                                            |      | 100      | Missing ", P/V Run-on Sp. |
| Comments                                           | 2                                              |      |          |                           |
| File Name                                          | P402_403.docx                                  |      | E.       | Support Vague WC          |
| File Extension                                     | docx                                           |      | -        | Weak Transition           |
| File Size                                          | 12.96K                                         |      | <u> </u> |                           |
| Character Count                                    | 2747                                           |      | 0        |                           |
| Word Count                                         | 562                                            | - 11 |          |                           |
| Page Count                                         | 2                                              |      | (FR)     |                           |
| Turnitin for iPad® class                           | s access code                                  |      |          |                           |
| To link your account in<br>access code is required | the Turnitin for iPad app, an<br>d. Learn more |      |          | =                         |
| Generate Code                                      |                                                |      |          |                           |
|                                                    |                                                |      |          |                           |